## Elsevier 操作指南

1、使用非校园网 IP 访问 IEEE 主页 (https://www.sciencedirect.com/), 选择右侧 "Sign in"

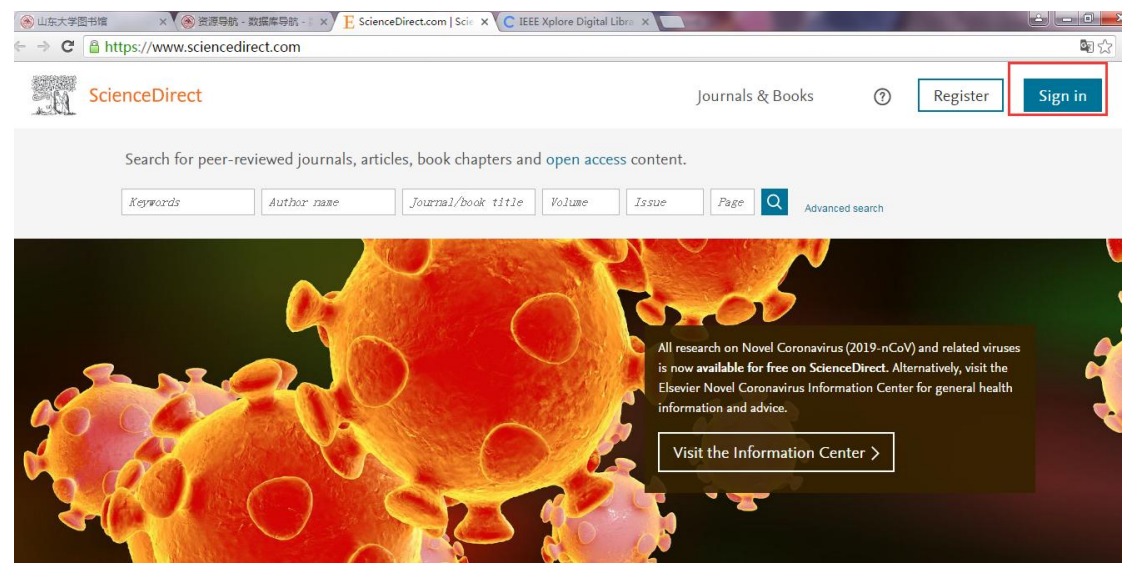

## 2、选择 " other institution"

| 計馆                                                     | × 🛞 资源导航 - 数据库导航 - 🛚 × | E ScienceDirect Sign in | × | IEEE Xplore Digital Libra 🗙 |  |  |  |
|--------------------------------------------------------|------------------------|-------------------------|---|-----------------------------|--|--|--|
| https://www.sciencedirect.com/user/login?targetURL=%2F |                        |                         |   |                             |  |  |  |

## ceDirect

| Sign in Create an account                      | Sign in via your institution OpenAthens |
|------------------------------------------------|-----------------------------------------|
| Password                                       | > Other institution                     |
| Remember me<br>Forgotten username or password? |                                         |
| Sign in ≻                                      |                                         |

3、选择下拉框里的选择内容,"China CERNET Federation(CARSI)"

| ✓ ● 山东大学图书馆 X ● 资源导航 - 数据库导航 - × E Science Direct X ● The second second se |                                                                                                    | 1 million 1 million 1 million 1 million 1 million 1 million 1 million 1 million 1 million 1 million 1 million 1 |  |  |  |  |  |
|----------------------------------------------------------------------------------------------------|----------------------------------------------------------------------------------------------------|----------------------------------------------------------------------------------------------------|--|--|--|--|--|
| ← → C 🔒 https://www.sciencedirect.com/customer/institutionchoice?targetURL=%2F                                                                                                    |                                                                                                    |                                                                                                    |  |  |  |  |  |
| ScienceDirect Journals & Books                                                                                                    | ?                                                                                                    | Create accoun                                                                                                   |  |  |  |  |  |
| GRNET AAI Federation (Greece)       •         Servicio de Identidad de RedIRIS (Spain)       •         Yalaysia = SIFULAN       •         W Arnes AAI (Slovenia)       •         Dayton II Test Federation       •         German Right Education & Research (DFM-AI)       •         Tuakiri New Zealand Access Federation       •         Italian Higher Education (Basearch (DEM)       •         Canadian Access Federation       •         I Japanese Research and Education (GauNin)       •         Japanese Research and Education (GauNin)       •         I Japanese Research and Education (GauNin)       •         Distribution Higher Education (MAYE)       •                                                                                                    |                                                                                                    |                                                                                                    |  |  |  |  |  |
| French universities and grandes ecoles (RENATER)<br>Svetish Academic Identity (SWAND)<br>Australian Access Federation (AAF)<br>South African Identity Federation (CAFSI)<br>Rueria - ENDMet 447<br>China CERNET Federation (CARSI)                                                                                                    |                                                                                                    |                                                                                                    |  |  |  |  |  |
| Please choose one of the institutions listed below:<br>If your institution is not listed, it is not enabled for this type of login.                                                                                                    |                                                                                                    |                                                                                                    |  |  |  |  |  |
| China CERNET Federation (CARSI)  Xiamen University Peking University EAST CHINA NORMAL UNIVERSITY Shenyang Agricultural University University of Science and Technology of China Shandong University Yise University Technology and Technology of China                                                                                                    |                                                                                                    |                                                                                                    |  |  |  |  |  |
| 在贝面下方宣找 Shandong University                                                                                                    |                                                                                                    |                                                                                                    |  |  |  |  |  |
| ✓ ⑧ 山东大学图书馆 × ♥ ⑧ 资源导航 - 数据库导航 - ◎ × ♥ E Science Direct × ●                                                                                                    | Contract of                                                                                                    | -                                                                                                    |  |  |  |  |  |
| ← → C 🔒 https://www.sciencedirect.com/customer/institutionchoice?targetURL=%                                                                                                    | 2F                                                                                                    |                                                                                                    |  |  |  |  |  |
| OpenAthens login                                                                                                    |                                                                                                    |                                                                                                    |  |  |  |  |  |
| Search for your institution and click the name to login.                                                                                                    |                                                                                                    |                                                                                                    |  |  |  |  |  |
| Or choose your institution's region or group and click the name from the results below to login.<br>China CERNET Federation (CARSI)                                                                                                    | Or choose your institution's region or group and click the name from the results below to login.<br>China CERNET Federation (CARSI) |                                                                                                    |  |  |  |  |  |
| Please choose one of the institutions listed below:<br>If your institution is not listed, it is not enabled for this type of login.                                                                                                    |                                                                                                    |                                                                                                    |  |  |  |  |  |
| China CERNET Federation (CARSI)                                                                                                    |                                                                                                    |                                                                                                    |  |  |  |  |  |
| <ul> <li>Xiamen University</li> <li>Peking University</li> <li>EAST CHINA NORMAL UNIVERSITY</li> <li>Shenyang Agricultural University</li> <li>University of Science and Technology of China</li> </ul>                                                                                                    |                                                                                                    |                                                                                                    |  |  |  |  |  |
| Shandong University     Xian Jiaotong-Liverpool University     Beijing Normal University     Zhejiang Gongshang University                                                                                                    |                                                                                                    |                                                                                                    |  |  |  |  |  |
| Shanghai University of Finance and Economics     Tianjin University     RENMIN UNIVERSITY OF CHINA     Tsinghua University     Shanghai Normal University                                                                                                    |                                                                                                    |                                                                                                    |  |  |  |  |  |
| <ul> <li>Wuhan University</li> <li>Shenzhen University</li> <li>Hangzhou Normal University</li> </ul>                                                                                                    |                                                                                                    |                                                                                                    |  |  |  |  |  |

5、输入对应的工号和密码

| 大学間 | 图书馆 🗙 🛞 资源导航 - 数据库导航 - 💿 🗙 E Science Direct 🛛 🗙 首有网统一认证与资源共 🗙 🦲 新有网统一认证与资源共 🔹 |
|-----|-------------------------------------------------------------------------------|
| G   | https://idp.sdu.edu.cn/idp/profile/SAML2/Redirect/SSO?execution=e2s1          |
|     | HANDONG UNIVERSITY                                                            |
|     | 账号                                                                            |
|     | 密码                                                                            |
|     |                                                                               |
|     | □ 不保存账号信息                                                                     |
|     | □ 清除历史授权信息                                                                    |
|     | 登录                                                                            |
|     |                                                                               |

6、如下图 可以正常使用了。

|                          | 源导航 - 数据库导航 - 🐘 🗙 🗜 Sc   | ienceDirect.com   Scie ×       | No. of Contract, Name                                                                  |                                                                                                    | - • <b>•</b>                                                    |
|--------------------------|--------------------------|--------------------------------|----------------------------------------------------------------------------------------|----------------------------------------------------------------------------------------------------|-----------------------------------------------------------------|
| ← → C 🗋 https://www.scie | ncedirect.com            |                                |                                                                                        |                                                                                                    | See 12 See 1                                                    |
| ScienceDirect            |                          |                                | Journals & Books                                                                       | ? My account ?                                                                                                    | You have institutional access                                   |
| Search for p             | eer-reviewed journals, a | rticles, book chapters and ope | n access content.                                                                      |                                                                                                    |                                                                 |
| Keywords                 | Author name              | Journal/book title Vol         | ume Issue Pag                                                                          | e Q Advanced search                                                                                                    |                                                                 |
|                          |                          |                                | All research on<br>is now available<br>Elsevier Novel<br>information ar<br>Visit the I | Novel Coronavirus (2019-nCoV).<br>e for free on ScienceDirect. Alter<br>Coronavirus Information Center f<br>di advice. | and related viruses<br>natively, visit the<br>or general health |

Fundamentifies technical and medical research on Colonar Direct